# TUTORIEL

LANS

# **DynFi 3.0** Gérer les VLANs **MODULE 4**

# SO MAIR

- **1. AJOUTER UNE INTERFACE RESEAU DANS DYNFI POUR LA GESTION DE VLAN :** 
  - a. Ajout d'un nouveau VMBR dans Proxmox
  - b. Ajout de la nouvelle interface réseau dans DynFi
  - c. Création de "Linux VLAN" dans Proxmox
- 2. CREATION ET PARAMETRAGE DE VLANS DANS DYNFI
- 3. PARAMETRAGE DES SERVICES DHCP DANS DYNFI
- 4. CONNEXION D'UNE MACHINE A UN VLAN PROXMOX ET **GESTION DES REGLES DE PARE-FEU DANS LE VLAN**

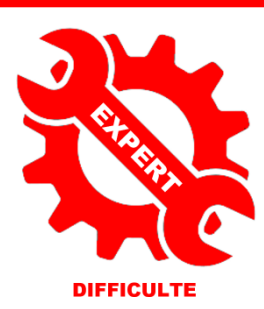

© tutos-info.fr - 07/2024 CC

NC

DYNAMIC FIREWALLS

B UTILISATION COMMERCIALE INTERDITE

## Note importante :

Pour réaliser ce tutoriel, vous devez avoir suivi les 3 premiers modules (voir sur <u>https://tutos-info.fr</u>), à savoir :

- création d'un routeur DynFi avec 2 interfaces réseau WAN + LAN
- un accès au routeur (soit depuis une machine du réseau LAN, soit depuis l'interface WAN)

Notre environnement de travail, ici, est Proxmox mais ce tutoriel est transposable à d'autres logiciels de virtualisation (Virtualbox, vmWare Player).

#### 1 - AJOUTER UNE INTERFACE RESEAU A DYNFI 3.0 POUR LA GESTION DE VLANS

Dans ce tutoriel nous allons voir comment gérer des VLANs dans DynFi. Pour cela, on commence par **ajouter une nouvelle interface réseau à la machine virtuelle DynFi** (<u>depuis l'interface de Proxmox</u>) en effectuant les manipulations suivantes :

## A – AJOUT D'UN NOUVEAU "VMBR" DANS PROXMOX POUR LA GESTION DU VLAN

Depuis la console d'administration de Proxmox, effectuez les manipulations suivantes :

- Cliquez sur le nom du nœud Proxmox
- Cliquez, dans le volet de droite, sur "Réseau"
- Cliquez le bouton "Créer" "Linux Bridge" ; complétez la fenêtre <u>en n'oubliant pas de cliquer la case</u> <u>"Gère les VLAN"</u> puis cliquez "OK" :

| Éditer: Linux E          | Bridge                                  |                            |            | "ว⊗                  |                                                       |  |  |  |
|--------------------------|-----------------------------------------|----------------------------|------------|----------------------|-------------------------------------------------------|--|--|--|
| Nom:                     | vmbr7                                   | Démarrage<br>automatique:  |            | Attentio<br>la petit | n, n'oubliez pas de cliquer<br>e case "Gère les VLAN" |  |  |  |
| IPv4/CIDR:<br>Passerelle |                                         | Gère les VLAN:             |            | fonction             | nalité.                                               |  |  |  |
| (IPv4):                  |                                         | Ports du pont<br>(bridge): |            |                      |                                                       |  |  |  |
| IPv6/CIDR:               |                                         | Commentaire:               | VLAN DYNFI |                      |                                                       |  |  |  |
| (IPv6):                  |                                         |                            |            |                      |                                                       |  |  |  |
| Sais<br>plu              | sissez un commentaire p<br>s de clarté. | our                        | Avancé 🗌   | ок                   |                                                       |  |  |  |

Une fois votre "vmbr" créé (repérez-le avec son numéro, ici nous avons "**vmbr7**"), ajoutez-le à votre machine virtuelle DynFi :

- Cliquez sur le nom de votre machine virtuelle DynFi
- Cliquez, dans le volet de droite, sur "Matériel" et cliquez le bouton "Ajouter"
- Cliquez "Carte réseau" :

| Résumé     | Ajo          | uter 🗸  | Supprimer |  |
|------------|--------------|---------|-----------|--|
| >_ Console | A            | Disque  | dur       |  |
| Matériel   | 0            | Lecteur | CD/DVD    |  |
| Cloud-Init | Carte réseau |         |           |  |

Ajoutez une nouvelle carte réseau, qui gèrera les VLANs, à votre machine virtuelle DynFi.

- Sélectionnez le "vmbr" (le "7" chez nous) que vous venez de créer et qui servira pour la gestion des VLANs
- Cliquez le bouton "Ajouter" :

| Ajouter: Carte        | réseau     |              |                         | $\otimes$ |
|-----------------------|------------|--------------|-------------------------|-----------|
| Pont (bridge):        | vmbr7      | Modèle:      | VirtlO (paravirtualisé) | $\sim$    |
| Étiquette de<br>VLAN: | aucun VLAN | Adresse MAC: | auto                    |           |
| Pare-feu:             |            |              |                         |           |
| O Aide                |            |              | Avancé 🗌 🛛 Ajou         | ter       |

Votre machine virtuelle Dynfi comporte, désormais, 3 cartes réseau :

|                       |                                         | $M/\Delta N$ |
|-----------------------|-----------------------------------------|--------------|
|                       | virtio=52:54:00:01:14:03,bridge=vmbr0   | VVAIV        |
| ≓ Carte réseau (net1) | virtio=BC:24:11:20:44:E9,bridge=vmbr6   | LAN          |
| ≓ Carte réseau (net2) | virtio=BC:24:11:9F:A8:DE,bridge=vmbr7 🦟 | VLAN         |

Le "vmbr0" est affecté à l'interface WAN Le "vmb6" est affecté à l'interface LAN

Le "vmbr7" est affecté à la gestion des VLANs

# B – AJOUT DE LA NOUVELLE INTERFACE DANS DYNFI

- Connectez-vous à l'interface de gestion de DynFi
- Cliquez "Interfaces" "Attribution" ; une fenêtre affiche la nouvelle interface réseau :

| Interfaces: Attribut | tion                               |            |
|----------------------|------------------------------------|------------|
| Interface (ID)       | Derivier                           |            |
|                      | Port reseau                        |            |
| LAN (lan)            |                                    | Û          |
| WAN (wan)            |                                    | ť          |
| Nouvelle interface : | ✓ vtnet2 (bc:24:11:9f:a8:de)     ✓ | <b>— —</b> |
|                      |                                    |            |
|                      |                                    |            |
|                      |                                    | Sauvegarde |

- Ici, la nouvelle interface réseau est reconnue sous le nom "vtnet2"
- Cliquez le bouton "+" sur fond bleu et le bouton "Sauvegarde" ; la fenêtre affiche les interfaces actives :

| Interface (ID ) | Port réseau                    |   |
|-----------------|--------------------------------|---|
| LAN (lan)       | ✓ vtnet1 (bc:24:11:20:44:e9)   | Û |
| OPT1 (opt1)     | 💉 vtnet2 (bc:24:11:9f:a8:de) 👻 | Û |
| WAN (wan)       | ✓ vtnet0 (52:54:00:01:14:03)   | Û |

- Modifiez le nom de la nouvelle interface qui est repérée, actuellement, sous le nom "OPT1(opt1)" <u>en</u> cliquant sur "OPT1"; une fenêtre s'affiche :
  - Cliquez la case "Activer l'interface" (important !)
  - Saisissez un nom pour l'interface (par exemple "VLAN1") :

| Interfaces: [OPT1]             |                                    |
|--------------------------------|------------------------------------|
|                                |                                    |
| Configuration de base          | aide complète ${\mathbb O}$        |
| Activer                        | Activer l'interface                |
| Verrouiller                    | Empêcher le retrait de l'interface |
| <ul> <li>Équipement</li> </ul> | vtnet2                             |
| Description                    | VLAN1                              |

• Cliquez le bouton "Sauvegarde" ; une nouvelle fenêtre s'affiche :

|--|

• Cliquez le bouton "**Appliquer les changements**" ; votre interface destinée à la gestion d'un VLAN est maintenant assignée dans DynFi (en cliquant "**Interfaces**", vous verrez apparaître l'ensemble) :

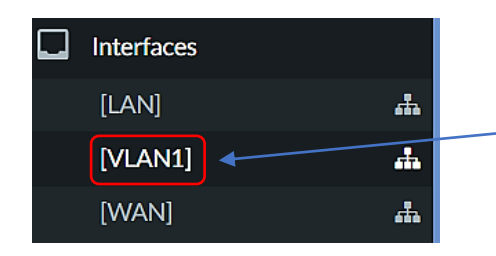

Une interface supplémentaire "VLAN1" est maintenant attribuée dans DynFi. Elle gèrera les futurs VLANs.

A ce stade, nous devons éteindre notre routeur DynFi en cliquant, dans le menu "Alimentation" l'option "Mise hors tension" :

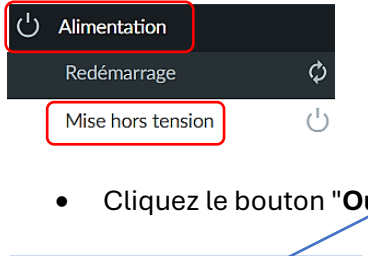

• Cliquez le bouton "Oui" pour valider l'extinction et patientez :

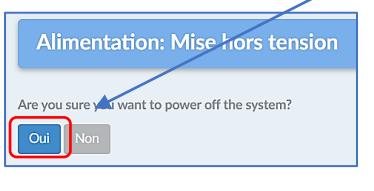

Votre appareil est en cours d'extinction The system is powering off now. Stoppez le routeur DynFi afin qu'il puisse prendre en compte la configuration des VLANs Proxmox (voir pages suivantes).

# C – CREATION DES "LINUX VLAN" DANS PROXMOX

Une fois le routeur DynFi éteint, il faut paramétrer, dans Proxmox, le "vmbr" qui servira pour les VLANs. Comme précédemment, nous allons ajouter une interface à notre Proxmox, mais il s'agit, cette fois, d'une interface de type « **Linux VLAN** ». Pour cela, depuis la console d'administration de Proxmox, procédez ainsi :

- Cliquez sur le nom du nœud Proxmox
- Cliquez, dans le volet de droite, "Réseau" et cliquez "Créer"
- Cliquez "Linux VLAN" : -

| 👩 sd-1         |              |                        |   | Créer V Re   |
|----------------|--------------|------------------------|---|--------------|
| 🕞 200 (IPFIRI  | E- O) ipfire |                        |   | Linux Bridge |
| <b>L</b> 201   | )) debian12  | Résumé                 |   | Linux Bond   |
| 500            | TEDI) ipfire | Notes                  |   | Linux VLAN   |
| <b>301</b>     | DI) debian12 | >_ Shell               |   | OVS Bridge   |
| <b>400</b>     | ipfire       | the Continue           | _ | OVS Bond     |
| ערביט, 401 🕞 🕞 | debiandocker | Q <sub>6</sub> Systeme |   | OVS IntPort  |
| 🕞 505 (PBS-2   | 2) pbs       | ≓ Réseau               |   | VILIDITIO    |
|                |              |                        |   |              |

• Saisissez les paramètres réseau souhaité pour votre VLAN et cliquez le bouton "Créer" :

| Créer: Linux V                     | /LAN                                               |                                                                 |                              | $\otimes$ | Spécifiez un nom pour le VLAN,  |
|------------------------------------|----------------------------------------------------|-----------------------------------------------------------------|------------------------------|-----------|---------------------------------|
| Nom:                               | vlan10                                             | Démarrage                                                       |                              |           | une adresse reseau pour le VLAN |
| IPv4/CIDR:                         | 192.168.10.0/24                                    | automatique:                                                    |                              |           | support au VI AN.               |
| Passerelle<br>(IPv4):              |                                                    | support du<br>VLAN:                                             | vmbr7                        |           |                                 |
| IPv6/CIDR:                         |                                                    | Étiquette de                                                    | 10                           | 0         |                                 |
| Passerelle                         |                                                    | VLAN:                                                           |                              |           |                                 |
| (IFVO).                            |                                                    | Commentaire.                                                    |                              |           |                                 |
| Either add the V<br>VLAN raw devio | LAN number to an exi<br>te (for the latter ifupdo) | isting interface name, or choos<br>wn1 supports vlanXY naming ( | se your own name an<br>only) | d set the |                                 |
| O Aide                             |                                                    |                                                                 | Avancé 🗌                     | Créer     |                                 |

• Cliquez le bouton "Appliquer la configuration" ; le "Linux VLAN" apparaît dans la liste des réseaux :

| vlan10 | Linux VLAN | Oui | Oui | - |
|--------|------------|-----|-----|---|
|        |            |     |     |   |

Créez un autre VLAN comme celui-ci par exemple :

Assurez-vous que le VLAN est bien démarré et activé (sinon regardez si la petite case "Gère les VLAN a bien été cochée dans le vmbr).

| Créer: Linux                    | VLAN                                               |                            |                                           |                             | Spe        | écifiez un nom pour le VLAN,      |
|---------------------------------|----------------------------------------------------|----------------------------|-------------------------------------------|-----------------------------|------------|-----------------------------------|
| Nom:                            | vlan20                                             |                            | Démarrage                                 |                             | un         | e adresse reseau pour le VLAN     |
| IPv4/CIDR:                      | 192.168.20.0/24                                    |                            | automatique:                              |                             | et         | saisissez le vindr qui servira de |
| Passerelle<br>(IPv4):           |                                                    |                            | Périphérique<br>support du<br>VLAN:       | vmbr7                       | sur        | oport au VLAN.                    |
| IPv6/CIDR:                      |                                                    |                            | Étiquette de<br>VLAN:                     | 20                          | ¢          |                                   |
| Passerelle<br>(IPv6):           |                                                    |                            | Commentaire:                              |                             |            |                                   |
| Either add the<br>VLAN raw devi | VLAN number to an exi<br>ce (for the latter ifupdo | isting interf<br>wn1 suppo | ace name, or choos<br>rts vlanXY naming c | e your own name ar<br>only) | nd set the |                                   |
| O Aide                          |                                                    |                            |                                           | Avancé 🗌                    | Créer      |                                   |

• Cliquez le bouton "**Appliquer la configuration**" pour activer ce nouveau "**Linux VLAN**". Notre hyperviseur Proxmox présente maintenant nos 2 VLANs activés :

| vlan10 | Linux VLAN | Oui | Oui |
|--------|------------|-----|-----|
| vlan20 | Linux VLAN | Oui | Oui |

Assurez-vous que les VLANs soient bien démarrés et activés (sinon regardez si la petite case "Gère les VLAN a bien été cochée dans le vmbr).

**Note** : dans cette version de Proxmox (8.2), il n'est plus nécessaire de redémarrer l'hyperviseur pour que la gestion des VLANs soit prise en compte. En cochant la petite case "Gère les VLAN" lors de la création des "vmbr", Proxmox initialise la fonction après avoir cliqué l'option "Appliquer la configuration".

## 2 – CREATION DE VLANS DANS LE ROUTEUR DYNFI 3.0

Après avoir créé vos "Linux VLAN" dans Proxmox, effectuez les manipulations suivantes :

- Rallumez votre routeur DynFi
- Connectez-vous à l'interface de gestion de DynFi
- Cliquez "Interfaces" "Autres types" et "VLAN" ; une fenêtre s'affiche :

| Interfaces: Autr | es types: VLAN |           |           |             |            |
|------------------|----------------|-----------|-----------|-------------|------------|
|                  |                |           |           | Q Recherche | ₫ 7• ≣•    |
| Équipement       | Parent         | Étiquette | PCP       | Description | Commands   |
|                  |                | No result | ts found! |             |            |
|                  |                |           |           |             | <u>→</u> 🕂 |

- Cliquez le petit "+" sur fond bleu en haut à droite de la fenêtre
- Configurez votre 1<sup>er</sup> VLAN (ne vous trompez pas d'interface réseau !) et cliquez "Sauvegarde" :

| Edit Vlan           |                                    | ×                         |                                    |
|---------------------|------------------------------------|---------------------------|------------------------------------|
|                     |                                    | aide complète 🛈           |                                    |
| <li>Équipement</li> |                                    |                           |                                    |
| Parent              | vtnet2 (bc:24:11:9f:a8:de) [VLAN1] |                           |                                    |
| Tag VLAN            | 10                                 | Sélectionnez bien, ici, l | a carte vtnet2 qui sert de support |
| Priorité VLAN       | Meilleur effort (0, par défaut) -  | aux VLANs, saisissez le   | TAG et nommez votre VLAN.          |
| Description         | VLAN-10                            |                           |                                    |
|                     |                                    | Annuler Sauvegarde        |                                    |

• Créez le second VLAN de la même manière qu'avec le 1<sup>er</sup> :

| Edit Vlan     |                                    | ×               |
|---------------|------------------------------------|-----------------|
|               |                                    | aide complète 🛈 |
| Équipement    |                                    |                 |
| Parent        | vtnet2 (bc:24:11:9f:a8:de) [VLAN1] | •               |
| Tag VLAN      | 20                                 |                 |
| Priorité VLAN | Meilleur effort (0, par défaut)    | *               |
| Description   | VLAN-20                            |                 |
|               |                                    | Annuler         |

Les VLANS créés s'affichent ; cliquez le bouton "Apply" pour valider la création de vos VLANS :

| Interfaces: Autres typ | pes: VLAN                          |           |                                 |             |                             |
|------------------------|------------------------------------|-----------|---------------------------------|-------------|-----------------------------|
|                        |                                    |           |                                 | Q Recherche | ; 7                         |
| Equipement             | Parent                             | Étiquette | PCP                             | Description | Commands                    |
| 🗆 vlan01               | vtnet2 (bc:24:11:9f:a8:de) [VLAN1] | 10        | Meilleur effort (0, par défaut) | VLAN-10     |                             |
| vlan02                 | vtnet2 (bc:24:11:9f:a8:de) [VLAN1] | 20        | Meilleur effort (0, par défaut) | VLAN-20     |                             |
|                        |                                    |           |                                 |             | <b>=</b>                    |
|                        |                                    |           |                                 |             | Showing 1 to 2 of 2 entries |

• Cliquez sur "Interfaces" – "Attribution" ; une nouvelle interface apparaît :

|                         |                              | _/         |
|-------------------------|------------------------------|------------|
| Interfaces: Attribution | /                            |            |
|                         | /                            |            |
| Interface (ID )         | Port réseau                  |            |
| LAN (lan)               | 🖋 vtnet1 (bc:24:11:20:44:e9) | e          |
| VLAN1 (opt1)            | 💉 vtnet2 (bc:24:11:9f:a8:de) |            |
| WAN (wan)               | 💉 vtnet0 (52:54:00:01:14:03) | •          |
| Nouvelle interface :    | <pre></pre>                  |            |
|                         |                              |            |
|                         |                              | Sauvegarde |

- Sélectionnez le 1<sup>er</sup> VLAN avec l'étiquette "vlan01 VLAN-10" et cliquez le "+" sur fond bleu
- Répétez l'opération avec le second VLAN ; les VLANS sont maintenant identifiés :

| Int | erface (ID ) | Port réseau                                                                           |            |
|-----|--------------|---------------------------------------------------------------------------------------|------------|
| LA  | N (lan)      | ★ vtnet1 (bc:24:11:20:44:e9)                                                          | Û          |
| OP  | PT2 (opt2)   | ✓ vlan01 VLAN-10 (Parent : vtnet2, Tag : 10)      ✓     Les 2 VLANs apparaissent sous | •          |
| OP  | PT3 (opt3)   | ✓ vlan02 VLAN-20 (Parent : vtnet2, Tag : 20)      ✓                                   | Ê          |
| VL  | AN1 (opt1)   | ✓ vtnet2 (bc:24:11:9f:a8:de)                                                          | Ê          |
| WA  | AN (wan)     | ✓ vtnet0 (52:54:00:01:14:03)                                                          |            |
|     |              |                                                                                       | Sauvegarde |

• Cliquez le bouton "Sauvegarde"

Maintenant que les 2 VLANs sont attribués, nous allons les renommer afin qu'ils soient plus "lisibles" dans le routeur DynFi (voir pages suivantes).

• Cliquez sur "OPT2" afin de rendre le VLAN plus "visible" dans DynFi ; une fenêtre s'ouvre, complétez-la :

| Interfaces: [OPT2]                  |                                          |                                                   |                             |
|-------------------------------------|------------------------------------------|---------------------------------------------------|-----------------------------|
| Configuration de base               |                                          |                                                   | aide complète 🛈             |
| () Activer                          | Activer l'interface                      |                                                   |                             |
| Verrouiller                         | Empêcher le retrait de l'interface       | Activez l'interface et saisissez                  |                             |
| C Équipement                        | vlan01                                   | une description au VLAN.                          |                             |
| Description                         | VLAN-10                                  |                                                   |                             |
| Configuration générique             |                                          |                                                   |                             |
| Bloquer les réseaux privés          |                                          |                                                   |                             |
| Bloquer les réseaux factices        |                                          |                                                   |                             |
| Type de configuration IPv4          | Adresse IPv4 statique                    | Activez "Adresse                                  | IPv4"                       |
| Type de configuration IPv6          | Aucun                                    | statique ici.                                     |                             |
| Ó Ádrese MAC                        |                                          |                                                   |                             |
| MTU                                 |                                          |                                                   |                             |
| () MSS                              |                                          |                                                   |                             |
| Mode promiscuité                    | 0                                        |                                                   |                             |
| Politique de passerelle dynamique   | Cette interface ne nécessite pas de syst | ème intermédiaire servant de passerelle Saisissez | l'adresse IPv4 du VLAN avec |
| Configuration adresse IPv4 statique |                                          | le masqu                                          | e de sous-réseau souhaité.  |
| O Adresse IPv4                      | 192.168.10.254                           | 24 -                                              |                             |
| Passerelle IPv4                     | Auto-détection                           | · •                                               |                             |
|                                     | Sauvegarde                               |                                                   |                             |

• Cliquez le bouton "Sauvegarde" ; une fenêtre s'affiche ; cliquez "Appliquer les changements" :

| Interfaces: [VLAN100]                                                                                                    |                           |
|----------------------------------------------------------------------------------------------------|---------------------------|
| La configuration VLAN100 a été modifiée.<br>Vous devez appliquer les modifications pour qu'elles prennent effet.<br>Ne pas oublier d'ajuster la plage DHCP si besoin après application. | Appliquer les changements |

# • Répétez l'opération avec l'autre VLAN ("OPT3") :

| Interfaces: [OPT3]    |                                    |                                  |
|-----------------------|------------------------------------|----------------------------------|
| Configuration de base |                                    | aide complète @                  |
| Activer               | Activer l'interface                |                                  |
| Verrouiller           | Empêcher le retrait de l'interface | Activez l'interface et saisissez |
| 6 Équipement          | vlan02                             | une description au VLAN.         |
| Description           | VLAN-20                            |                                  |

| Configuration générique             |                                                                                 |
|-------------------------------------|---------------------------------------------------------------------------------|
| Bloquer les réseaux privés          | 0                                                                               |
| Bloquer les réseaux factices        |                                                                                 |
| • Type de configuration IPv4        | Adresse IPv4 statigue Activez "Adresse IPv4"                                    |
| • Type de configuration IPv6        | Aucun - Statique ici.                                                           |
| Ádrese MAC                          |                                                                                 |
| MTU                                 |                                                                                 |
| MSS                                 |                                                                                 |
| Mode promiscuité                    | 0                                                                               |
| O Politique de passerelle dynamique | Cette interface ne nécessite pas de système intermédiaire servant de passerelle |
| Configuration adresse IPv4 statique | Saisissez l'adresse IPv4 du VLAN avec                                           |
| Adresse IPv4                        | 192.168.20.254                                                                  |
| Passerelle IPv4                     | Auto-détection - +                                                              |
|                                     | Sauvegarde                                                                      |

Cliquez le bouton "Appliquer les changements" :

 Appliquer les changements :

 Appliquer les changements

 Appliquer les changements

Vous devez avoir, maintenant, dans le menu "Interfaces" ceci :

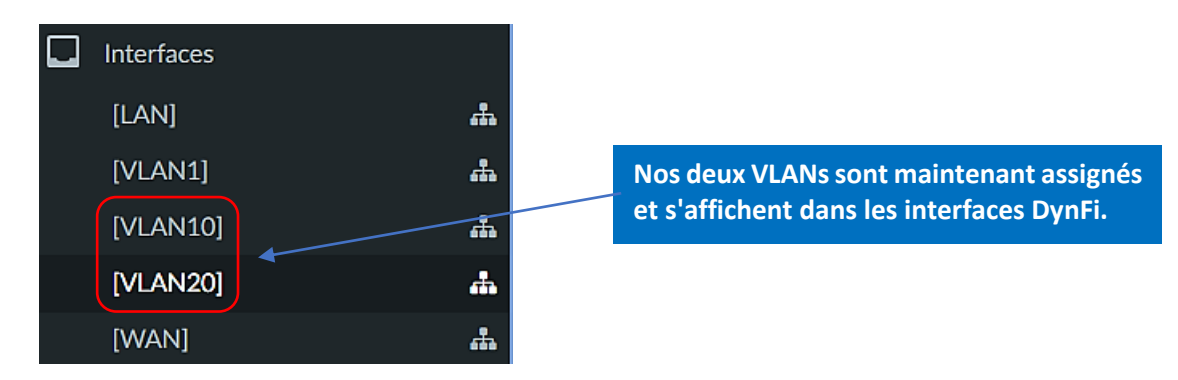

## **3 – PARAMETRAGES DES SERVICES DHCP POUR CHAQUE VLAN**

Maintenant que nos 2 VLANs sont créés dans DynFi, nous allons mettre en place un serveur DHCP pour chaque VLAN. Ce dernier distribuera des adresses dynamiques aux machines qui se connecteront à l'un ou l'autre des VLANs. Pour cela, depuis l'interface de gestion de DynFi, effectuez les manipulations suivantes :

- Cliquez "Services" "DHCPv4"
- Cliquez sur le nom de votre 1<sup>er</sup> VLAN (VLAN10) ; une fenêtre s'ouvre, complétez-la :

| () Activer                   | Activer le serveur DHCP sur l'interface VLAN10 |                                       |
|------------------------------|------------------------------------------------|---------------------------------------|
| Refuser les clients inconnus |                                                |                                       |
| Ignorer les UID des clients  |                                                | Saisissez l'adresse IPv4 du VLAN avec |
| Sous-réseau                  | 192.168.10.0                                   | le masque de sous-réseau souhaité.    |
| Masque de sous-réseau        | 255.255.255.0                                  |                                       |
| Plage disponible             | 192.168.10.1 - 192.168.10.254                  |                                       |
| Plage                        |                                                |                                       |
|                              | 192.168.10.10                                  |                                       |

| Étendues supplémentaires            | Delicat de l'écondue Pin de Pétendue Description 💽                                                                                                    |
|-------------------------------------|----------------------------------------------------------------------------------------------------|
|                                     | Si vous avez besoin de groupes d'adresses supplémentaires à l'intérieur de ce sous-réseau en dehors de la plage ci-dessus, ils peuvent être spécifiés ici.                                                                                                    |
| Serveurs WINS                       | Laissez ces options par<br>défaut pour le moment.                                                                                                    |
| Serveurs DNS                        |                                                                                                    |
|                                     | Laissez un blanc pour utiliser les serveurs DNS par défaut du système : Cette adresse IP d'interface si un service DNS est activé ou les serveurs DNS globaux configurés.                                                                                                    |
| Passerelle                          | Par défaut, l'IP de cette interface du pare-feu est utilisée comme passerelle, si une passerelle (en ligne) valide a été configurée sous Système->Passerelles. Indiquez ici une autre passerelle si ce n'est pas la bonne passerelle pour votre réseau. Tapez "none" pour aucune attribution de passerelle.                                                                                                    |
| Nom de domaine                      | La valeur par défaut consiste à utiliser le nom de domaine de ce système comme nom de domaine par défaut fourni par DHCP. Vous pouvez spécifier un autre nom de domaine ici.                                                                                                    |
| O Liste de domaine de recherche     | Le serveur DHCP peut fournir en option une liste de domaines de recherche (séparateur de liste est le caractère point-virgule)                                                                                                    |
| Durée par défaut du bail (secondes) | Ceci est utilisé pour les clients qui ne demandent pas une limite d'expiration spécifique.<br>La valeur par défaut est de 7200 secondes.                                                                                                    |
| Durée maximum du bail (secondes)    | Ceci est la durée maximale du bail pour les clients qui demandent une heure d'expiration spécifique.<br>La valeur par défaut est 86400 secondes.                                                                                                    |
| Délai de réponse (secondes)         | Il s'agit du nombre minimum de secondes depuis qu'un client a essayé d'acquérir un nouveau bail avant que le serveur DHCP ne réponde à sa demande.<br>La valeur par défaut est 0 seconde (pas de délai).                                                                                                    |
| MTU de l'interface                  | Cette option spécifie le MTU à utiliser sur cette interface. La valeur légale minimale pour le MTU est de 68.                                                                                                    |
| • IP de redondance :                | Laissez un blanc pour désactiver. Entrez l'adresse IP de l'interface de l'autre machine. Les machines doivent utiliser CARP. L'advskew de l'interface détermine si le processus DHCPd est<br>primaire ou secondaire. Assurez-vous que l'adresse IP d'une machine est inférieure à 20 (et que l'autre est supérieure à 20). Notez que changer cette valeur effacera la base de données<br>des baux en cours !                                              |
| • Répartition du basculement :      | Laissez un blanc pour utiliser la valeur par défaut (128), ce qui devrait suffire dans la plupart des cas. Entrez un nombre (0-256) pour spécifier la répartition de la charge entre les paires de basculement. La valeur par défaut de 128 signifie que les deux paires traiteront environ 50% des clients, 256 fera que le principal traitera tous les clients. Cette valeur n'est utilisée que pour le pair primaire, laissez vide pour le secondaire. |
| ADD Stations                        |                                                                                                    |
| ARP Statique                        | Activer les entrées ARP statique<br>Avertissement : Cette option persiste même si le serveur DHCP est désactivé. Seules les machines énumérées ci-dessous seront en mesure de communiquer avec le pare-feu sur cette<br>carte réseau.                                                                                                    |

Attention, il n'est pas possible de tout expliquer dans ce 1<sup>e</sup> tutoriel. Laissez les options complémentaires vides pour le moment.

- Cliquez le bouton "**Sauvegarde**" (en bas de la fenêtre de configuration)
- Vérifiez que le statut de votre serveur DHCP est bien actif (flèche verte) :

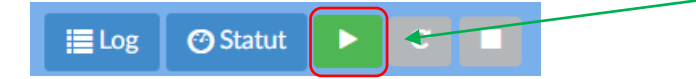

Activez les services DHCP pour le VLAN20 en répétant l'opération. Il est temps de passer aux tests qui permettront de voir si une machine, connectée à un VLAN reçoit bien une adresse IP dynamique.

## 4 - CONNEXION D'UNE MACHINE A UN VLAN PROXMOX ET GESTION DES REGLES DANS LE VLAN

Pour effectuer nos tests, nous allons nous servir d'une machine virtuelle Debian que nous connecterons au VLAN adéquat depuis Proxmox.

Pour cela, vous devez soit créer une nouvelle machine virtuelle Debian ou vous servir d'une machine existante (ce sera notre cas ici).

- Connectez-vous à l'interface de gestion de Proxmox
- Arrêtez la machine Debian si nécessaire

Attention, notez le bon "**tag**" du VLAN avant de procéder ! Si vous ne voulez pas vous tromper, double-cliquez sur le "vmbrX" gérant les VLANs dans Proxmox (le "7" chez nous) et notez le "tag" :

| Éditer: Linux V                             | LAN                       |                                                                  |      | "⊃ ⊗ |
|---------------------------------------------|---------------------------|------------------------------------------------------------------|------|------|
| Nom:<br>IPv4/CIDR:<br>Passerelle<br>(IPv4): | vlan10<br>192.168.10.0/24 | Démarrage automatique:<br>Périphérique<br>support du vm<br>VLAN: | nbr7 |      |
| IPv6/CIDR:                                  |                           | Étiquette de 10<br>VLAN:                                         |      | 0    |

- Cliquez sur le nom de votre machine virtuelle Debian
- Cliquez "Matériel" <u>et sélectionnez le</u> <u>VMBR qui gère vos VLANs</u> en faisant bien attention de lui affecter le bon "tag" VLAN comme ceci :

| Éditer: Carte ré      | éseau |                                    |                                           | "⊃ ⊗            |                                                             |
|-----------------------|-------|------------------------------------|-------------------------------------------|-----------------|-------------------------------------------------------------|
| Pont (bridge):        | vmbr7 | V Modèle:                          | VirtlO (paravirtualisé)                   |                 |                                                             |
| Étiquette de<br>VLAN: | 10    | Adresse MAC:                       | BC:24:11:A3:F9:59                         |                 |                                                             |
| Pare-feu:             |       | Sélectionnez le<br>du VLAN (le TAG | vmbr qui gère les '<br>6) sur lequel vous | VLANs<br>voulez | et, surtout, saisissez l'étiquette<br>connecter la machine. |
| Aide                  |       |                                    |                                           | лк              |                                                             |

- Faites démarrer la machine Debian et loguez-vous en "root" ou avec un utilisateur
- Saisissez la commande suivante "ip a" pour vérifier l'adresse dynamique reçue par la machine ; on constate, ici, que la machine a bien reçu une adresse IP dynamique dans le réseau "VLAN-10", à savoir 192.168.10.10/24 (1<sup>ère</sup> adresse dynamique de l'étendue DHCP) :

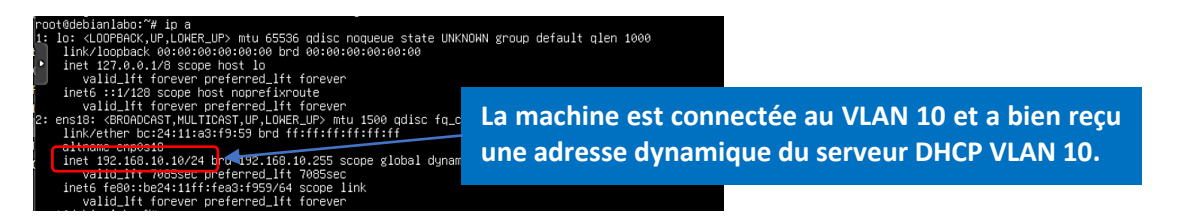

• Faites un test de "ping" vers "8.8.8.8" avec la commande "ping 8.8.8.8" ; un problème est détecté puisqu'il y n'a pas de connexion vers Internet :

| root@debianlabo:~# ping &.8.8.8                                               |                                                        |
|-------------------------------------------------------------------------------|--------------------------------------------------------|
| PING 8.8.8.8 (8.8.8.8) 56(84) bytes of data.<br>^C<br>8.8.8.8 ping statistics | Par défaut, DynFi bloque<br>tous les flux sur le VLAN. |
| 2 packets transmitted, 0 received, 100% packet loss, time 1020                | Pms                                                    |

**Ce problème est logique** puisqu'aucune règle de pare-feu n'a été définie sur le VLAN-10. Pour vous en convaincre, faites ceci :

• Cliquez "Pare-feu" – "VLAN10" ; vous constatez qu'il n'y a aucune règle :

| •  | Pare-feu: Règles: VLAN10                                 |                              | Par déf<br>tous les | aut, DynFi<br>s flux sur le                         | bloque<br>VLAN.     |                            | Sélectionnez         | z une c      | atégorie                       | •                 | ● Inspecteur ELog ▼                                |
|----|----------------------------------------------------------|------------------------------|---------------------|-----------------------------------------------------|---------------------|----------------------------|----------------------|--------------|--------------------------------|-------------------|----------------------------------------------------|
| Au | icune règle de VLAN10 n'est actuellement dé<br>ppirquer. | éfinie. Toutes les c         | connexions entrant  | es sur cette interface se                           | eront bloquées juse | qu'à ce que vous ajout     | iez une règle de pas | ssage. I     | Des exceptions pour les règles | génér             | ées automatiquement peuvent                        |
|    | Protocole So                                             | ource I                      | Port Des            | stination                                           | Port Pa             | asserelle                  | Planificateur        |              | Description 🕜                  |                   |                                                    |
| D  |                                                          |                              |                     |                                                     |                     |                            |                      |              | Règles auto-générées           |                   |                                                    |
| 1  | autorisateur X<br>passer (désactivé) X                   | bloquer<br>bloquer (désactiv | vé)                 | <ul><li>rejeter</li><li>rejeter (désactiv</li></ul> | ré)                 | traceur     tracer (désact | ivé)                 | → Ei<br>← Si | intran<br>ortant               | <del>7</del><br>7 | première correspondance<br>dernière correspondance |

• Créez la règle basique suivante pour le "VLAN10" (surtout pas en production !) :

| Éditer la règle du pare-feu                 | Nous créons, ici, une règle<br>basique afin de vous faire |                                                                                                    |
|---------------------------------------------|-----------------------------------------------------------|----------------------------------------------------------------------------------------------------|
| Action                                      | Accepter                                                  | comprendre pourquoi les flux ne<br>passaient pas jusqu'à présent.<br>Cette règle n'est pas à reproduire |
| 1 Désactivé                                 | Désactiver cette règle                                    | en production !                                                                                         |
| 1 Rapide                                    | Appliquer l'action immédiat                               | ement sur la correspondance.                                                                            |
| 1 Interface                                 | VLAN10                                                    | ~                                                                                                    |
| 1 Direction                                 | in                                                        | ~                                                                                                    |
| Version TCP/IP                              | IPv4                                                      | ~                                                                                                    |
| Protocole                                   | any                                                       | ~                                                                                                    |
| Source / Inverseur                          |                                                           |                                                                                                    |
| Source                                      | tous                                                      | <b>^</b>                                                                                                |
| Source                                      | Avancés                                                   |                                                                                                    |
| <ol> <li>Destination / Inverseur</li> </ol> |                                                           |                                                                                                    |
| Destination                                 | tous                                                      | ▲                                                                                                    |

| Plage de ports de destination | de :                                              |
|-------------------------------|---------------------------------------------------|
|                               | tous                                              |
|                               |                                                   |
| 1 Log                         | Enregistrer les paquets concernés par cette règle |
| Catégorie                     |                                                   |
| 1 Description                 |                                                   |
| Fonctionnalités avancées      |                                                   |
| Source OS                     | Tous                                              |
| Pas de Sync XMLRPC            |                                                   |
| 1 Planificateur               | aucun(e)                                          |
| Passerelle                    | défaut 🔺                                          |
| Options avancées              | Afficher/Masquer                                  |
|                               | Sauvegarde Annuler                                |

• Cliquez le bouton "Sauvegarde" ; vous obtenez la règle suivante :

| Pa | are-feu: Règles                    | : VLAN10           |                      |      |                                                       |      | Sél                                               | ectionnez une catégorie | •                    | ● Inspecteur                                       |
|----|------------------------------------|--------------------|----------------------|------|-------------------------------------------------------|------|---------------------------------------------------|-------------------------|----------------------|----------------------------------------------------|
|    |                                    |                    |                      |      |                                                       |      |                                                   |                         |                      |                                                    |
|    |                                    | Protocole          | Source               | Port | Destination                                           | Port | Passerelle                                        | Planificateur           | Description 🔞        | + < 🖬 🗹 🗆                                          |
| C  |                                    |                    |                      |      |                                                       |      |                                                   |                         | Règles auto-générées | S 3                                                |
|    | ► → <b><sup>4</sup></b> 0          | IPv4 *             | *                    | *    | ٠                                                     | *    | *                                                 | +                       |                      | < 🖉 🛍 🛍                                            |
|    | autorisateur<br>passer (désactivé) | × bloqu<br>× bloqu | er<br>er (désactivé) | (    | <ul><li>rejeter</li><li>rejeter (désactivé)</li></ul> |      | <ol> <li>traceur</li> <li>tracer (désa</li> </ol> | → En<br>activé) ← So    | tran 🧚               | première correspondance<br>dernière correspondance |

- Cliquez le bouton "Appliquer les modifications" pour que la règle soit activée
- Faites, à nouveau, un test de ping ; vous constaterez que les flux sont autorisés sur le VLAN-10 et que le test de ping est valide :

| root@debianlabo:~# ping | g 8.8.8.8                       |
|-------------------------|---------------------------------|
| PING 8.8.8.8 (8.8.8.8)  | 56(84) bytes of data.           |
| 64 bytes from 8.8.8.8:  | icmp_seq=1 ttl=117 time=1.55 ms |
| 64 bytes from 8.8.8.8:  | icmp_seq=2 ttl=117 time=1.61 ms |
| 64 bytes from 8.8.8.8:  | icmp_seq=3 ttl=117 time=1.77 ms |
| 64 bytes from 8.8.8.8:  | icmp_seq=3 ttl=117 time=1.77 ms |

La règle s'est appliquée et les flux sont maintenant autorisés dans le VLAN.

Attention, il s'agit ici d'un test de laboratoire. Bien entendu, ne laissez pas cette règle "portes ouvertes" en production ! Il sera nécessaire d'appliquer des règles de sécurité plus strictes par la suite !

• Arrêtez la machine Debian avec la commande "init 0". Depuis l'interface de gestion de Proxmox, connectez la machine au VLAN portant le tag "20" comme ci-dessous :

virtio=BC:24:11:A3:F9:59,bridge=vmbr7,tag=20

• Redémarrez la machine Debian et vérifiez que l'adresse dynamique obtenue est bien celle allouée par le serveur DHCP du vlan-20, c'est-à-dire de type 192.168.20.xx/24 :

| ro | ot@debianlabo:~# ip a                                                                                                    |
|----|----------------------------------------------------------------------------------------------------|
| 1: | lo: <loopback,up,lower_up> mtu 65536 qdisc noqueue state UNKNOWN group default qlen 1000</loopback,up,lower_up>                             |
|    | link/loopback 00:00:00:00:00:00 brd 00:00:00:00:00:00                                                                                       |
|    | inet 127.0.0.1/8 scope host lo                                                                                                    |
|    | valid_lft forever preferred_lft forever                                                                                                    |
|    | inet6 ::1/128 scope host noprefixroute                                                                                                    |
|    | valid_lft forever preferred_lft forever                                                                                                    |
| Þ  | ens18: <broadcast,multicast,up,lo<mark>WER UP&gt; mtu 1500 odise fa codel state UP group default qlen 1000</broadcast,multicast,up,lo<mark> |
|    | link/ether bc:24:11:a3:f9:59 brd La machine est connectée au VLAN 20 et a bien recu                                                         |
|    | altname_enp0s18                                                                                                    |
|    | inet 192.168.20.10/24 brd 192.16 une auresse dynamique du serveur DHCP VLAN 20.                                                             |
|    | valid_lft 7068sec preferred_ltt 7068sec                                                                                                    |
|    | inet6 fe80::be24:11ff:fea3:f959/64 scope link                                                                                               |
|    | valid_lft forever preferred_lft forever                                                                                                    |

• Faites un test de ping de 8.8.8.8 ; vous constaterez que le ping n'aboutit pas étant donné qu'aucune règle de pare-feu n'a été créée au niveau du VLAN-20 :

| root@debianlabo:∼# ping 8.8.8.8              | Par défaut, DynFi bloque   |
|----------------------------------------------|----------------------------|
| PING 8.8.8.8 (8.8.8.8) 56(84) bytes of data. | tous les flux sur le VLAN. |

Par défaut, DynFi bloque tout le trafic au niveau du VLAN-20 :

| Pare-f                                   | eu: Règles: VL                                                                                                    | AN20                                          | Par d<br>tous | éfaut, DynF<br>les flux sur l               | i bloque<br>le VLAN. |                                         | Sélectionnez une o | atégo | rie 🗸                |               | ● Inspecteur Elog •                                |
|------------------------------------------|----------------------------------------------------------------------------------------------------|-----------------------------------------------|---------------|---------------------------------------------|----------------------|-----------------------------------------|--------------------|-------|----------------------|---------------|----------------------------------------------------|
| Aucune règ<br>automatiqu                 | Aucune règle de VLAN20 n'est actuellement définie. Toutes les connexions entrantes sur cette interface seront bloquées jusqu'à ce que vous ajoutiez une règle de passage. Des exceptions pour les règles générées automatiquement peuvent s'appliquer. |                                               |               |                                             |                      |                                         |                    |       |                      |               |                                                    |
|                                          | Protocole                                                                                                    | Source                                        | Port          | Destination                                 | Port                 | Passerelle                              | Planificateur      |       | Description 😧        |               | + + # 2 0                                          |
| C                                        |                                                                                                    |                                               |               |                                             |                      |                                         |                    |       | Règles auto-générées |               | <b>⊘</b> 3                                         |
| <ul><li>autoris</li><li>passer</li></ul> | ateur<br>(désactivé)                                                                                                    | <ul><li>bloquer</li><li>bloquer (d)</li></ul> | lésactivé)    | <ul><li>rejeter</li><li>rejeter (</li></ul> | désactivé)           | <ul><li>traceu</li><li>tracer</li></ul> | r<br>(désactivé)   | ţ     | Entran<br>Sortant    | <b>*</b><br>* | première correspondance<br>dernière correspondance |

Pour que le test de ping fonctionne, il faudra autoriser les flux au niveau du VLAN-20 comme nous l'avons fait précédemment avec le VLAN-10 :

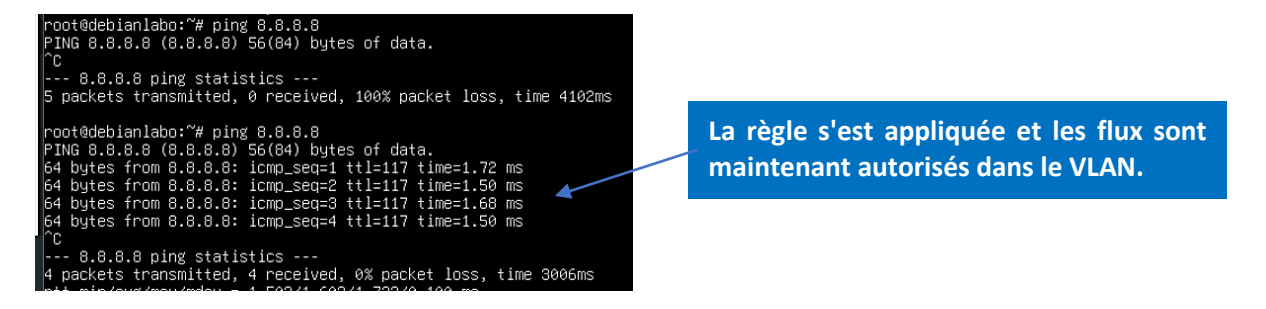

Attention, il s'agit ici d'un test de laboratoire. Bien entendu, ne laissez pas cette règle "portes ouvertes" en production ! Il sera nécessaire d'appliquer des règles de sécurité plus strictes par la suite !